#### ОКПД 2 26.60.12.129

«УТВЕРЖДАЮ» Генеральный директор ООО «Тетрон» \_\_\_\_\_ Л. Г. Кушнир «\_\_\_\_\_ 2024 г.

## КОМПЛЕКС ПРОГРАММНО-АППАРАТНЫЙ ДЛЯ ПРОВЕДЕНИЯ МЕДИЦИНСКИХ ОСМОТРОВ **ТЕТКОН MEDEXPLORER** МТЛП.941119.001 ТУ

Памятка с информацией об установке приложения «Тетрон: Медицинский осмотр»

# Памятка по установке мобильного приложения «Тетрон: Медицинский осмотр»

Существует два способа установить мобильное приложение «Тетрон: Медицинский осмотр»: из магазина приложений RuStore и с помощью apk-файла, полученного по почте.

### 1. Установка из RuStore

Для установки мобильного приложения из RuStore необходимо:

- Запустить приложение RuStore на мобильном устройстве.
- Ввести название приложения «Тетрон: Медицинский осмотр» в строке поиска.
- Выбрать приложение из представленных вариантов и нажать кнопку «Установить».
- Далее следовать инструкциям на экране для установки приложения.
- Запустить приложение.

### 2. Установка мобильного приложения из арк-файла

Для установки мобильного приложения с помощью apk-файла, полученного по почте необходимо:

- Предварительно написать электронное письмо по адресу <u>info@tetron.ru</u> с запросом на предоставление apk-файла.
- В настройках безопасности устройства разрешить установку приложений из неизвестных источников. Эта функция доступна в разделе «Безопасность» или «Параметры», в зависимости от версии Android.
- После получения apk-файла по электронной почте, открыть письмо и загрузить apk-файл на мобильное устройство.
- Затем нажать на уведомление о загрузке или воспользоваться файловым менеджером для нахождения загруженного apk-файла.
- Далее необходимо коснуться арк-файла для начала установки.
- Прочитать и согласиться с условиями установки.
- После завершения установки приложения увидеть уведомление на экране.
- Запустить приложение.